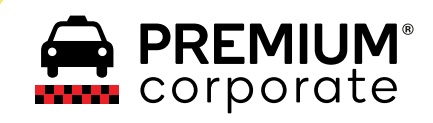

# Alta de Usuario Corporate

Buenos Aires y Córdoba

Disponible en

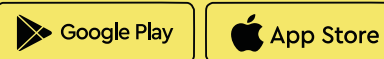

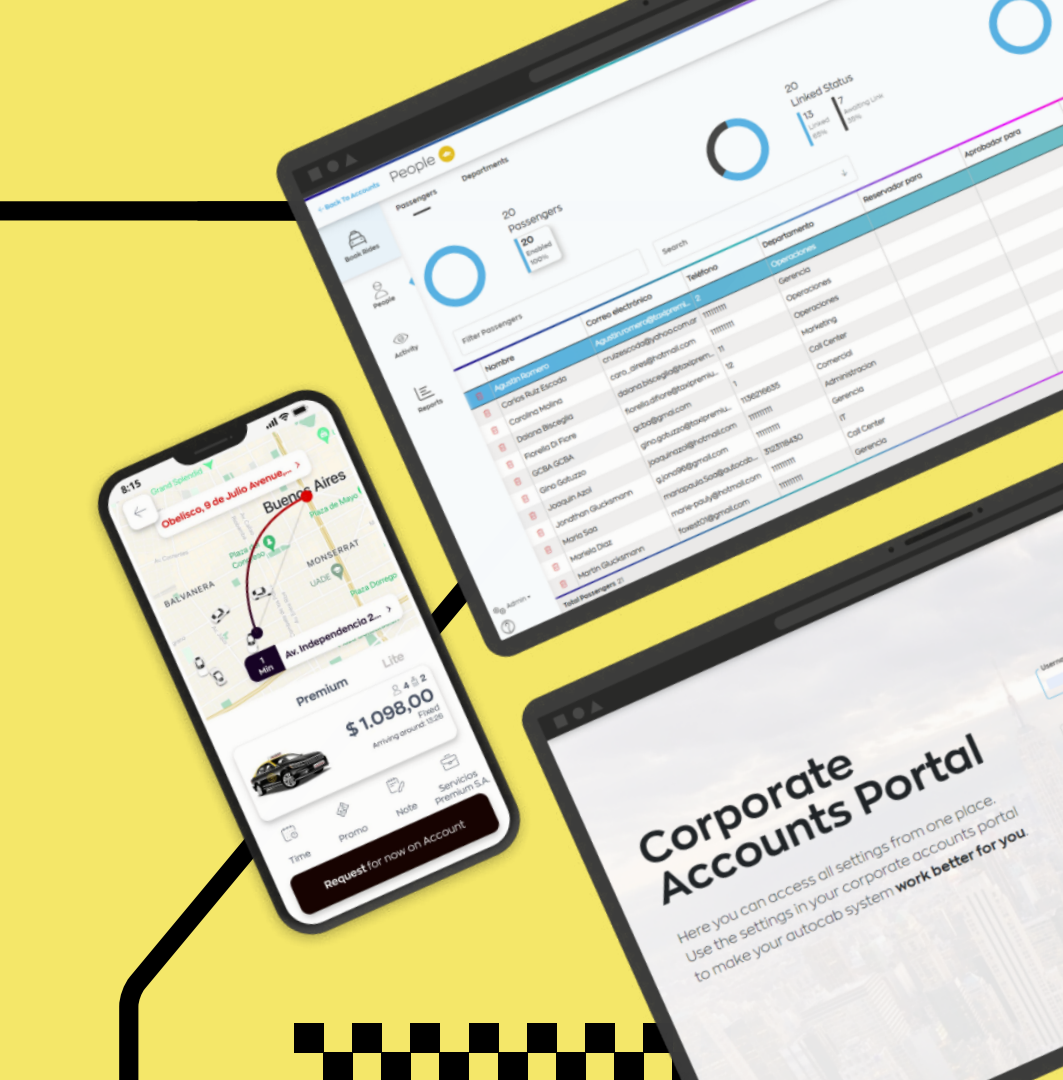

Una vez dada el alta en el portal, **revisá la casilla** de email que ingresaste al registrarte.

Te llegará un email con el asunto **"Bienvenido al Portal de Taxi Premium Corporate**".

Clickeá en el **"Activation Link"**.

Si no encontrás el email, revisá en tu bandeja de SPAM.

#### **Asunto Email**

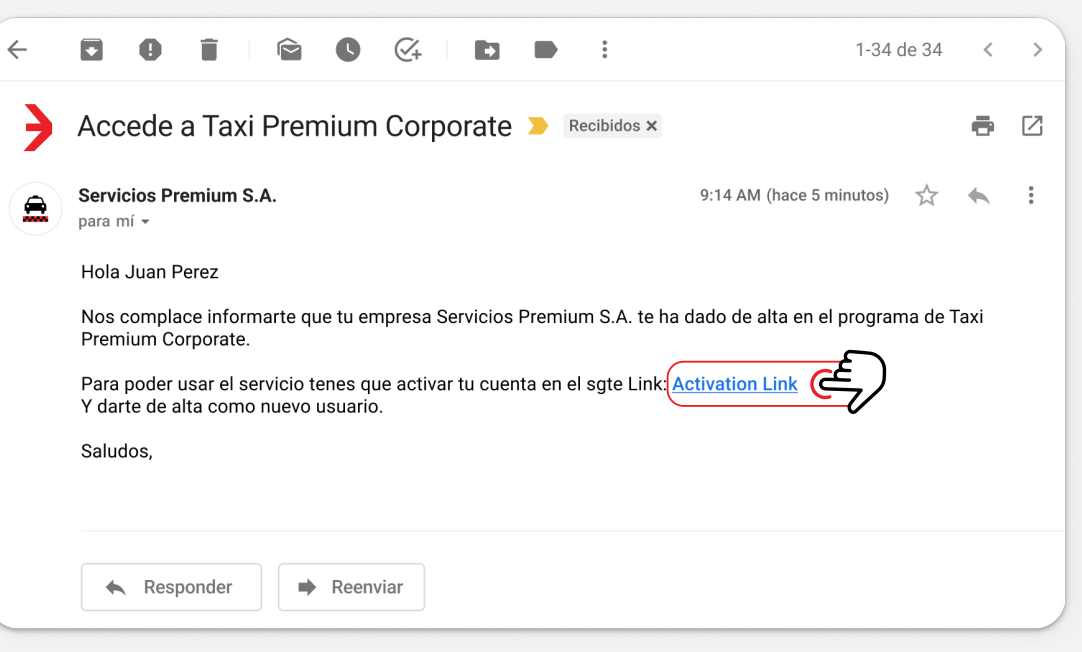

**PREMIUM**<sup>®</sup> corporate

Al ingresar al link, debés clickear en "Crear una cuenta".

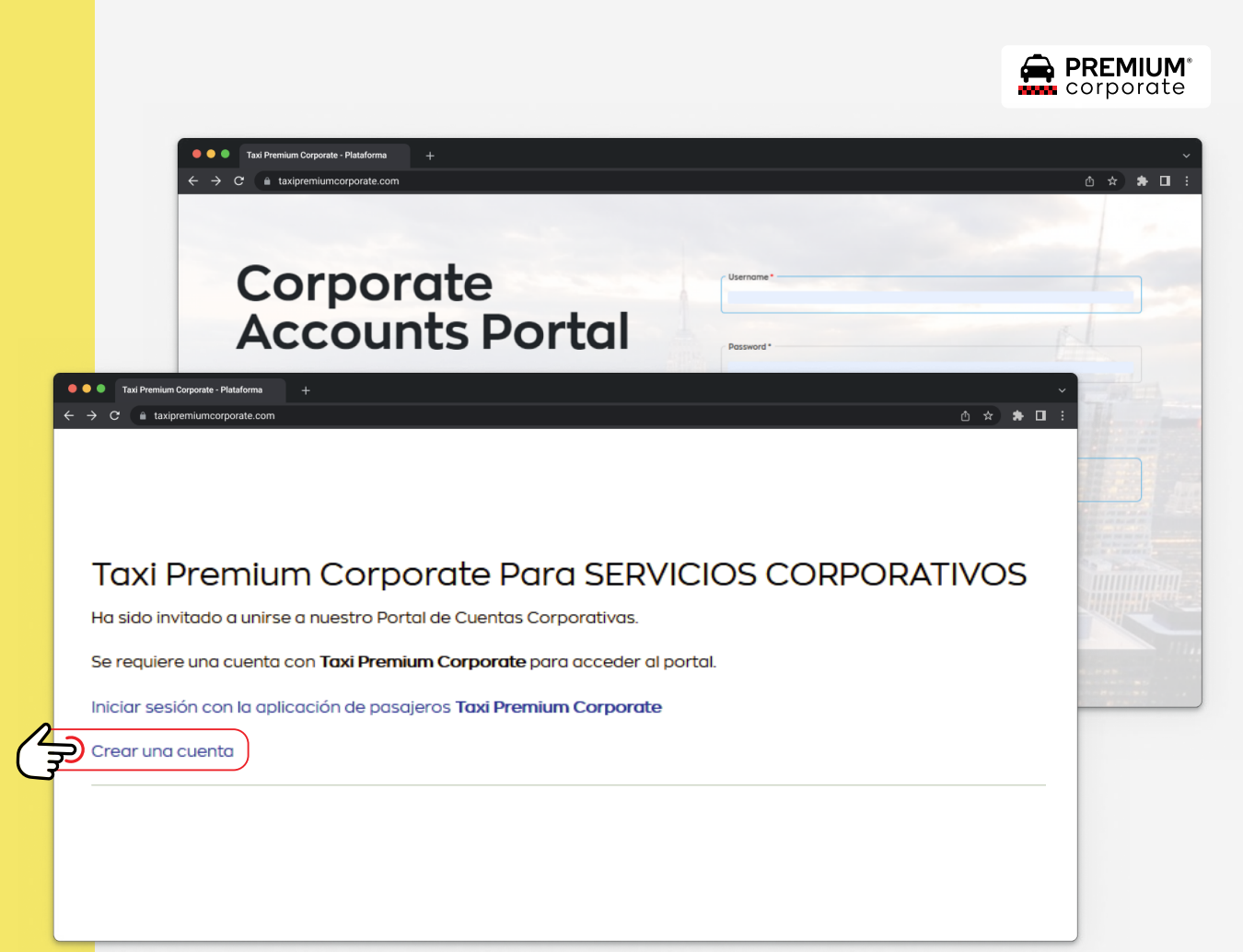

## > Paso 3

**Completá tus datos de usuario**. Todos los campos son obligatorios.

Tu contraseña debe contener:

- 1 Símbolo (!#\$&\*?>@)
- 1 Número
- 1 Mayúscula
- 1 Minúscula
- Mínimo 8 carácteres

Una vez completado, clickeá en **"Enviar código de Validación"**.

| -             | A tavianani.         |                    |                   |           |         |      | * * | <b>•</b> |     |    |
|---------------|----------------------|--------------------|-------------------|-----------|---------|------|-----|----------|-----|----|
| / 0           | taxipremiu           | mcorporate.com     | 1                 |           |         |      | ਸ   | <u> </u> |     | :  |
|               |                      |                    |                   |           |         |      |     |          |     |    |
| axi Pr        | emium Co             | prporate F         | Para SER          | VICIOS CO | DRPORAT | IVOS |     |          |     |    |
| a sido invita | ido a unirse a nuest | o Portal de Cuenta | s Corporativas.   |           |         |      |     |          |     |    |
| e requiere u  | na cuenta con Taxi   | Premium Corporat   | te para acceder a | l portal. |         |      |     |          |     |    |
| <u></u>       |                      |                    |                   |           |         |      |     |          |     |    |
| Mambrad       | anaria t             |                    |                   |           |         |      |     |          |     | -  |
| Nombre de us  | suario *             |                    |                   |           |         |      |     |          |     |    |
|               |                      |                    |                   |           |         |      |     |          |     | -  |
| Contraseña *  |                      |                    |                   |           |         |      |     |          |     |    |
|               |                      |                    |                   |           |         |      |     |          |     |    |
|               |                      |                    |                   |           |         |      |     |          |     | -  |
| Primer nombr  | re*                  |                    |                   |           |         |      |     |          |     |    |
|               |                      |                    |                   |           |         |      |     |          |     |    |
| Apellido *    |                      |                    |                   |           |         |      |     |          |     | -  |
|               |                      |                    |                   |           |         |      |     |          |     |    |
|               |                      |                    |                   |           |         |      |     |          |     | -  |
| Teléfono *    |                      |                    |                   |           |         |      |     |          |     |    |
|               |                      |                    |                   |           |         |      |     |          |     |    |
| País          |                      |                    |                   |           |         |      |     |          |     | _  |
|               |                      |                    |                   |           |         |      |     |          | ⊗ ↓ |    |
|               |                      |                    |                   |           | •       |      |     |          |     | -6 |
|               |                      |                    |                   |           |         |      |     |          |     | _  |

Ingresá el código de seguridad que llegará a tu celular.

Una vez completado clickeá en "**Registrar**".

| 8:15                |                                                 | lı î ≎ li.            |
|---------------------|-------------------------------------------------|-----------------------|
| <                   | 9                                               |                       |
|                     | 55511 >                                         |                       |
|                     | Mensaje de texto<br>miércoles, 20:50            |                       |
| Usá el o<br>para co | código de registració<br>ompletar tu registro e | n 916168<br>n la app. |
|                     |                                                 |                       |

| Taxi Premium Corporate - Plataforma +                                                                                     |     |          | <b>R</b><br>or |
|----------------------------------------------------------------------------------------------------|-----|----------|----------------|
| $ ightarrow \mathbf{C}$ $ ightarrow$ taxipremiumcorporate.com                                                             | ₫☆  | * 🗆      |                |
| Taxi Premium Corporate Para SERVICIOS CORPORATIVOS<br>Ha sido invitado a unirse a nuestro Portal de Cuentas Corporativas. |     |          |                |
| Se requiere una cuenta con Taxi Premium Corporate para acceder al portal.                                                 |     |          |                |
| Nombre de usuario *                                                                                                    |     |          |                |
| Contraseña *                                                                                                    |     |          |                |
| Primer nombre *                                                                                                    |     |          |                |
| Apellido *                                                                                                    |     |          |                |
| Teléfono *                                                                                                    |     |          |                |
| País                                                                                                    |     | 0        |                |
| Argentina                                                                                                    |     | 8        | ¥              |
| Código de validación                                                                                                    | 0 - |          | _              |
|                                                                                                    | (3) | Registro | ar             |

**>** Paso 5

Descargá la aplicación de Taxi Premium en tu dispositivo Android o iOS.

En caso de contar con la aplicación y tener una <u>sesión personal</u> iniciada, **cerrá la sesión actual** entrando a: Menú > Cerrar Sesión

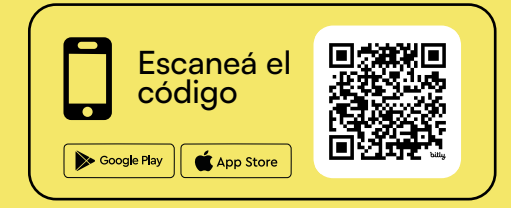

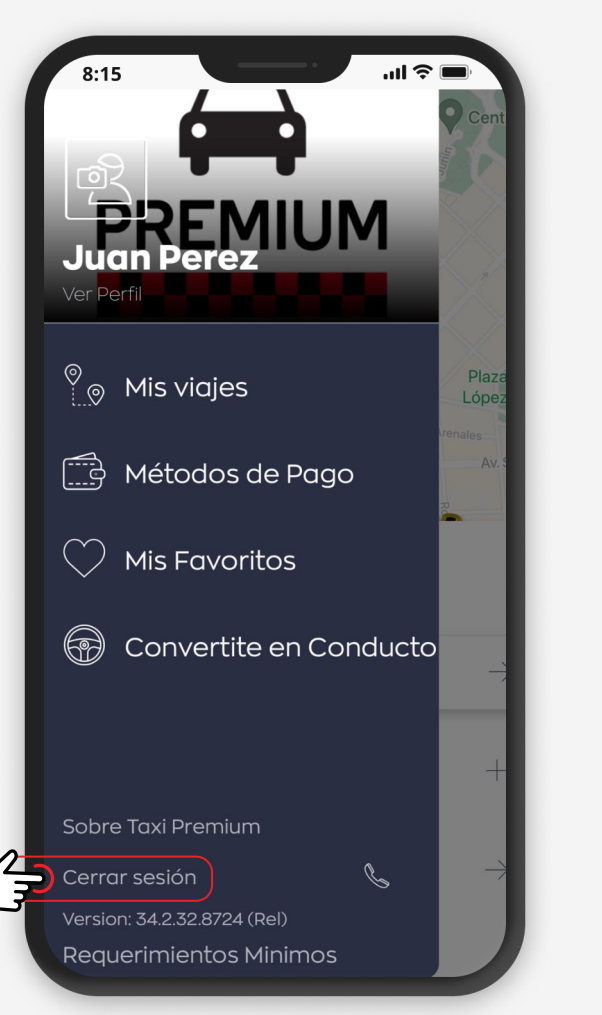

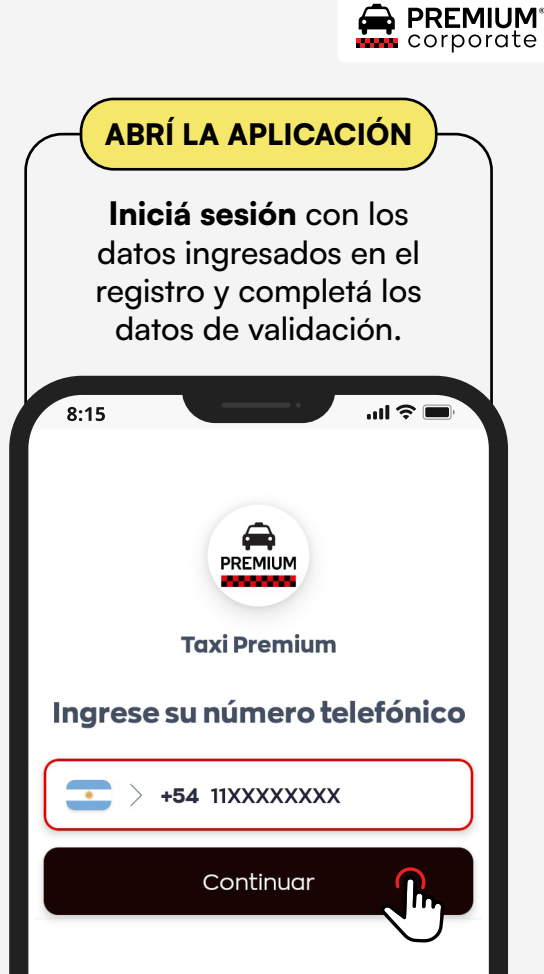

Una vez registrado en la app, revisá que tu medio de pago Corporate **esté seleccionado con la estrella** antes de empezar a realizar viajes.

Podés **seleccionar el método de pago** deslizando de izquierda a derecha.

Cuando figure la ★ sobre el método de pago elegido, ya podés pedir tu viaje.

Si el usuario solicita el viaje sin corroborar el método de pago, deberá abonar el viaje en efectivo.

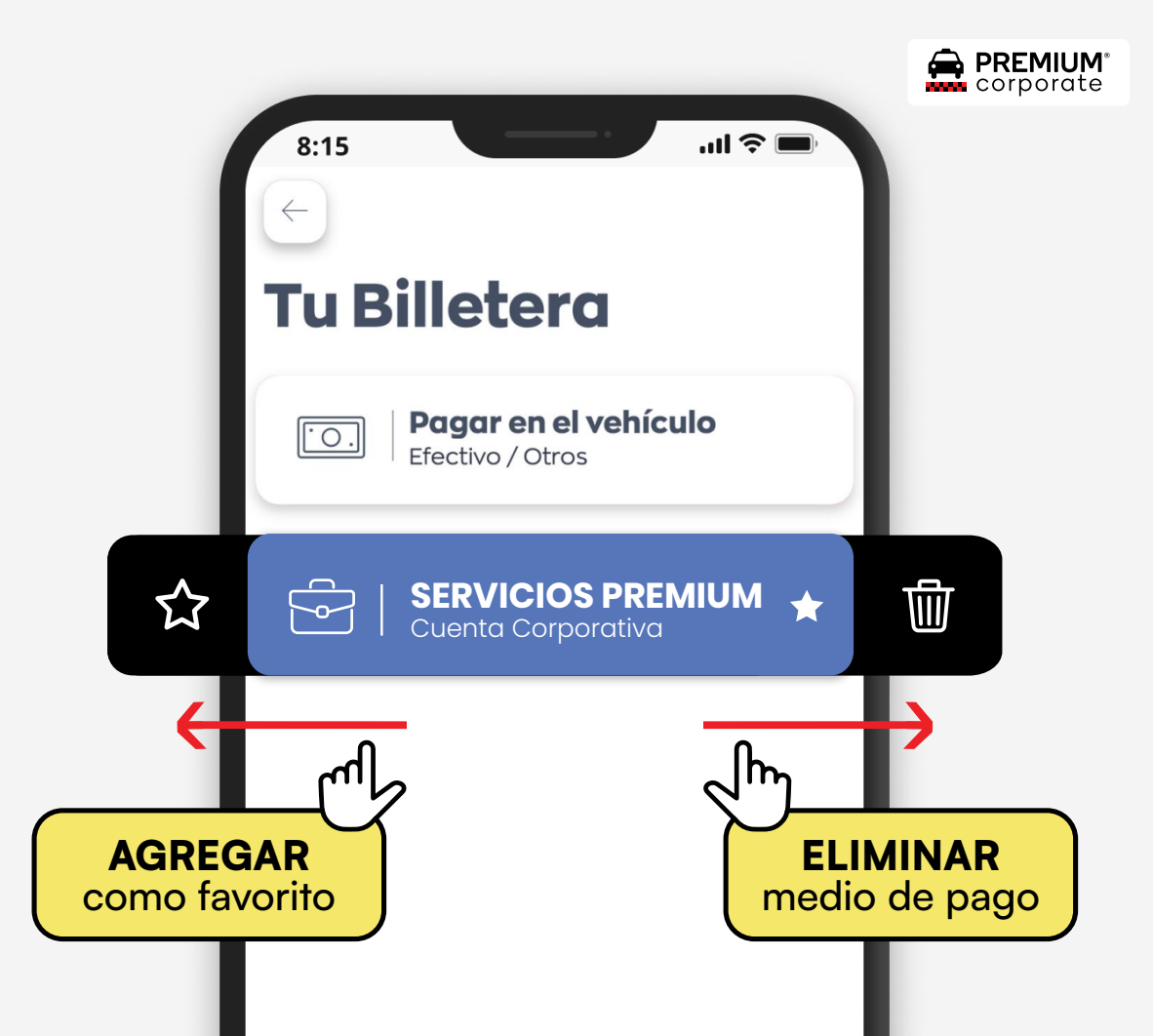

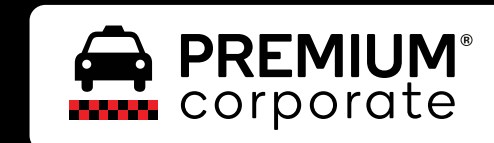

# iY listo!

Ya tenés tu usuario para empezar a vivir la experiencia Corporate.

### Atención Comercial

Lunes a Viernes de 10.00 a 18.00hs comercial@taxipremium.com.ar 5238-0090